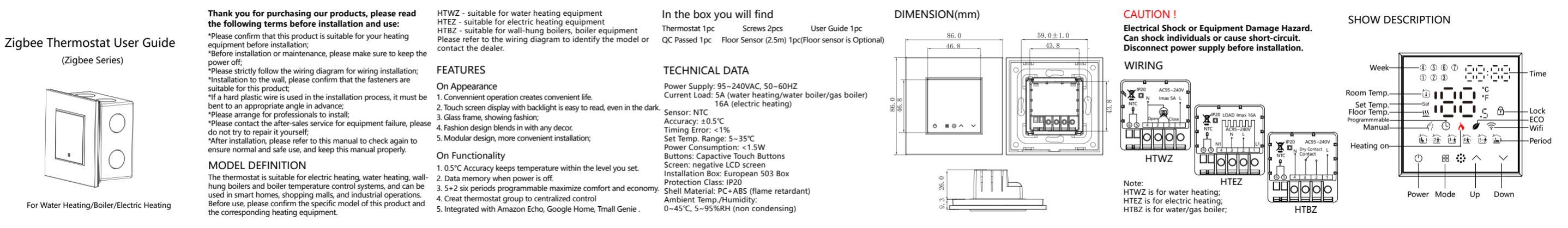

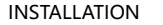

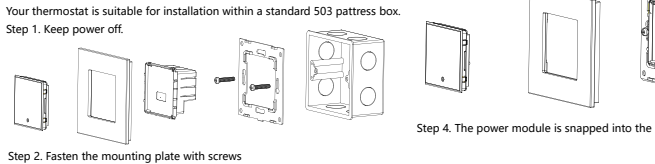

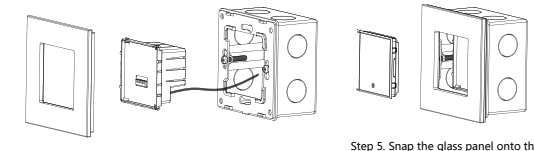

Step 3. Connect power supply, load into the appropriate terminals.

Step 4. The power module is snapped into the mounting steel plate

mounting plate

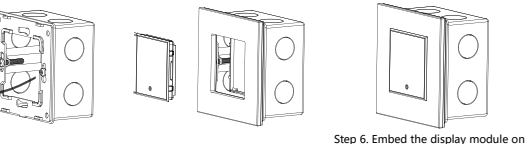

the glass panel. The installation

INSTRUCTIONS 5. Locking your Thermostat Press and hold the for 5 seconds to lock/unlock yo 1. Power On/off: Press () to turn the thermostat on/off. thermostat. In APP of high senior options, you can select 2. Manual & Programmable or half lock. Touch 🞛 to change between manual mode and programmable mode. In the manual mode,  $\P$  will display in the bottom of the 6. Adjusting/setting the Program Schedules screen. In programmable mode, the period icon 🛈 will show in the Touch and hold the icon 🎛 set minute, hour and week (1 left side. Monday,2 = Tuesday etc.) by using the varrows. Pre-3. Setting Temperature once more the Monday schedule settings appear (1 will In programmable mode, the temperature can be temporarily set, show along the bottom of the screen). Use the  $\wedge$  and  $\checkmark$ and the temperature will be restored to the corresponding to adjust the time. Press the icon 🕿 and use the And Arrows temperature in the programming mode in the next time period. to set the Temp (1st period). Press 🖪 again and use 🔨 and 🧹 manual mode, the set temperature is permanently saved. arrows to set the time and temp. (2nd period).Repeat this process 4. Adjusting/Setting the Clock for periods 3 and 4. Repeat the above process to set the period Touch and hold the icon 🗰 set minute, hour and weekday (1 : and temp. of Tuesday to Sunday schedule. Press 🎛 once more Monday, 2 = Tuesday etc.) by using the A arrows. Press () to confirm and exit. power off and on, the settings are saved.

|                  | Default set                                                                                               | tings for program s                | schedule    |  |  |
|------------------|----------------------------------------------------------------------------------------------------|------------------------------------|-------------|--|--|
| our<br>full lock | Time display                                                                                              | A WEEK(MOND)<br>(1 2 3 4 5 6 7 sho |             |  |  |
|                  |                                                                                                    | TIME                               | TEMPERATURE |  |  |
|                  | Period 1                                                                                                  | 06:00                              | 20 °C       |  |  |
|                  | Period 2                                                                                                  | 11:30                              | 20 °C       |  |  |
| 1 =              | Period 3                                                                                                  | 13:30                              | 20 °C       |  |  |
| ss 🖁             | Period 4                                                                                                  | 17:30                              | 20 °C       |  |  |
| arrows           | Use APP for one week of programming settings, please refer to the Zigbee connection instructions QR code. |                                    |             |  |  |

7. Checking the Temperature of Floor Sensor Press and hold the  $\checkmark$  for 5 seconds to display the temp. of floor sensor.

8. Setting the Functions and Options When power is off, press and hold 🗰 for 3 sec. in order to reach system function. Then press IR to change the different items All the settings will confirm automatically when power is on.

| Code | Function                                       | Settingandoptions                                                                                                    | Default |
|------|------------------------------------------------|----------------------------------------------------------------------------------------------------|---------|
| 1    | Temperature<br>compensation                    | -9 to 9 C                                                                                                    | -6      |
| 2    | Deadzone Temp.                                 | 1-5℃                                                                                                    | 1       |
| 3    | Button Locking                                 | 00:All buttons are locked<br>except power button.<br>01:All buttons arelocked.                                                                                                    | 1       |
| 4    | Sensor typer                                   | In: Internal Sensor<br>(to control the temp.)<br>Ou: External Sensor<br>(to control the temp.)<br>AL: Internal&External Sensor<br>(Internal sensor to control<br>the temp., external sensor<br>to limit the temp.) | AL      |
| 5    | Min.Set Temp.                                  | 5-15 C                                                                                                    | 5       |
| 6    | Max.Set Temp.                                  | 15-45°C                                                                                                    | 35      |
| 7    | Temp.display                                   | 00:Display set Temp. and<br>Room Temp.<br>01:Only display set Temp.splay                                                                                                    | 0       |
| 8    | Low temp. protection<br>setting.               | 0-10°C                                                                                                    | 0       |
| 9    | High temp.protection<br>setting.               | 10-70 C                                                                                                    | 45      |
| Α    | Standby Brightness                             | 3-99                                                                                                    | 4       |
| в    | Temp. protection(only<br>for electric heating) | 35-45 °C                                                                                                    | 40      |

## Zigbee connection operation instructions

Before using the Zigbee thermostat for the first time, you must first install the "Smartlife" app and have connected the Zigbee smart gateway, and connect the thermostat through the zigbee gateway.

For the specific steps of

Zigbee connection, please

scan the OR code below to get related videos.

Install the APP (Figure 1-1)

Figure 1-1

Figure 1-2 IOS/Android

search for "Smartlife" in the Apple Store o

Google Play or scan the QR code above

with a browser (1-2)

Complete the registration and installation

according to the guidance of the APP.

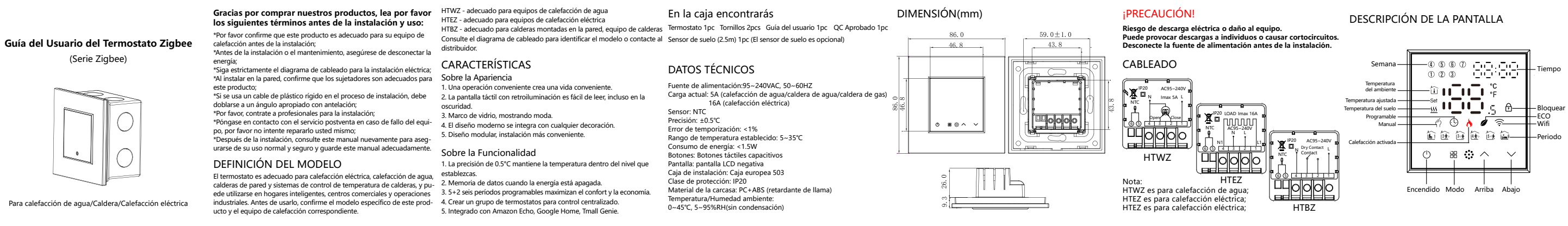

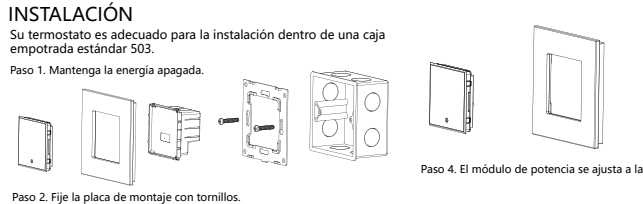

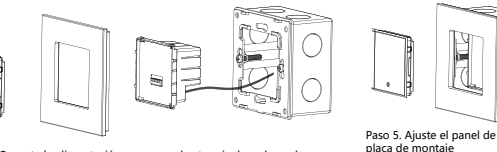

Paso 3. Conecte la alimentación, cargue en los terminales adecuados.

| Paso 4. El módulo de potencia se aju: | sta a la placa de a |
|---------------------------------------|---------------------|
|                                       |                     |
| Paco E Ajusto al papel de vidrio a la | Deee C Income       |

|                                                            | .0                                                                                 |
|------------------------------------------------------------|------------------------------------------------------------------------------------|
| Paso 5. Ajuste el panel de vidrio a la<br>placa de montaje | Paso 6. Incruste el módulo de<br>en el panel de vidrio. La insta<br>está completa. |

|                               | INSTRUCCIONES                                                                                                    | 5. Bloqueando su Termostato                                                                                                    |
|-------------------------------|----------------------------------------------------------------------------------------------------|----------------------------------------------------------------------------------------------------|
| 201                           | 1. Encendido/Apagado: Presione 🕐 para encender/apagar el termostato.                                                                                                    | Presione y mantenga presionado 🔊 durante 5 segundos para bloqu-                                                                                                    |
|                               | 2. Manual y programable<br>Toque 🎛 para cambiar entre modo manual y modo programable. En el                                                                                                    | ear/desbloquear su termostato. En la APP de opciones avanzadas, puede<br>seleccionar bloqueo completo o medio bloqueo.                                                                                                    |
|                               | modo manual, 🌴 se mostrará en la parte inferior de la pantalla. En modo                                                                                                    | 6. Ajustando/configurando los Horarios Programados                                                                                                    |
|                               | programable, el icono de período 谊 se mostrará en el lado izquierdo.                                                                                                    | Toque y mantenga presionado el icono 🎛 para ajustar los minutos,                                                                                                    |
| ca de acero de montaje.       | <ol> <li>Estableciendo la Temperatura</li> <li>En modo programable, la temperatura puede establecerse temporalmente, y la temperatura se restaurará a la temperatura correspondiente en el modo de programación en el próximo período de tiempo. En modo manual, la temperatura establecida se guarda permanentemente.</li> <li>Ajustando/Configurando el Reloj</li> <li>Toque y mantenga presionado el icono  para establecer minutos, horas y dias de la semana (1 = lunes, 2 = martes, etc.) usando las flechas  para apagar y encender, las configuraciones se guardan.</li> </ol> | horas y dias de la semana (1 = lunes, 2 = martes, etc.) usando las<br>flechas ANP. Presione B una vez más y aparecerán las configuraciones<br>programadas para el lunes (el número 1 aparecerá en la parte inferior de<br>la pantalla). Use las flechas A y y para ajustar la hora. Presione el<br>icono B y use las flechas A y y para establecer la temperatura<br>(1er periodo). Presione B nuevamente y use las flechas A y y para<br>establecer la hora y la temperatura (2do periodo). Repita este proceso<br>para los periodos 3 y 4. Repita el proceso anterior para configurar el<br>periodo y la temperatura de martes a domingo. Presione B una vez<br>más para confirmar y salir. |
| mei de vidrio. La Instalación |                                                                                                    |                                                                                                    |

| Configurad                                                                                                    | ciones predetermin                                                   | adas para el horario | programado       |                                                          |                                                                                                  |                                                                                                    |             |
|----------------------------------------------------------------------------------------------------|----------------------------------------------------------------------|----------------------|------------------|----------------------------------------------------------|--------------------------------------------------------------------------------------------------|----------------------------------------------------------------------------------------------------|-------------|
|                                                                                                    |                                                                      | •                    | 1                | Código                                                   | Función                                                                                          | Configuración y opciones                                                                                           | Por defecto |
| Visualización                                                                                                    | UNA SEMANA (LUNES—DOMINGO)<br>(1 2 3 4 5 6 7 se muestra en pantalla) |                      |                  | 1                                                        | Compensación de<br>temperatura                                                                   | -9 to 9°C                                                                                                    | -6          |
| del tiempo                                                                                                    | HORA                                                                 | TEMPERATURA          | 1                | 2                                                        | Temp. Zona muerta                                                                                | 1-5°C                                                                                                    | 1           |
| Periodo 1                                                                                                    | 06:00                                                                | 20 °C                | -                | 3                                                        | Bloqueo de botones                                                                               | 00: Todos los botones están bloqueados<br>excepto el botón de encendido.<br>01: Todos los botones están bloqueados | 1           |
| Periodo 2                                                                                                    | 11:30                                                                | 20 °C                | 1                |                                                          |                                                                                                  | In: Sensor interno<br>(para controlar la temp.)                                                                    |             |
| Periodo 3                                                                                                    | 13:30                                                                | 20 °C                |                  | 4 Tipo de sensor                                         | Ou: Sensor externo<br>(para controlar la temp.)                                                  | AL                                                                                                    |             |
| Periodo 4         17:30         20 °C           Utilice la APP para una semana de configuraciones programadas, por favor consulte el código QR de instrucciones de conexión Zigbee.         20 °C |                                                                      |                      | ]<br>ramadas por |                                                          |                                                                                                  | AL: Sensor interno y externo<br>(Sensor interno para controlar la temp.,<br>sensor externo para limitar la temp.)  | 1           |
|                                                                                                    |                                                                      |                      | 5                | Temp.<br>mínima establecida.                             | 5-15°C                                                                                           | 5                                                                                                    |             |
| 7. Verificar la temperatura del sensor de suelo                                                                                                    |                                                                      |                      |                  | 6                                                        | Temp.<br>máxima establecida.                                                                     | 15-45'C                                                                                                    | 35          |
| eratura del sensor de suelo.                                                                                                    |                                                                      |                      | 7                | Visualización de temp.                                   | 00:Mostrar temp. establecida y temp. de<br>habitación.<br>01: Solo muestra la temp. establecida. | 0                                                                                                    |             |
| 8. Configurando las Funciones y Opciones<br>Cuando la energía esté apagada, mantenga presionado 开 durante 3                                                                                       |                                                                      |                      | 8                | Configuración de<br>protección de baja temp.             | 0-10'C                                                                                           | 0                                                                                                    |             |
| segundos para acceder a la función del sistema. Luego presione 🎛 para                                                                                                    |                                                                      |                      | 9                | Configuración de<br>protección de alta temp.             | 10-70'C                                                                                          | 45                                                                                                    |             |
| cambiar los diferentes elementos. Todas las configuraciones se confirma-                                                                                                    |                                                                      |                      | A                | Brillo en espera                                         | 3-99                                                                                             | 4                                                                                                    |             |
| rán automáticamente cuando la energía esté encendida.                                                                                                    |                                                                      |                      | В                | Protección de temp.<br>(solo para calefacción eléctrica) | 35-45'C                                                                                          | 40                                                                                                    |             |

Instrucciones de operación de conexión Zigbee Antes de usar el termostato Zigbee por primera vez, debes instalar la aplicación "Smartlife" y haber conectado la puerta de enlace inteligente Zigbee, y conectar el termostato a \_\_\_\_\_ través de la puerta de enlace Zigbee. Instala la APP (Figura 1-1) Para los pasos específicos de conexión Ziobee, escanea el código QR a continuación para obtener videos relacionado Figura 1-1 Figura 1-2 IOS/Android Busca "Smartlife" en la Apple Store Google Play o escanea el código OR anterior con un navegador (1 ompleta el registro e instalación segú las indicaciones de la APP.